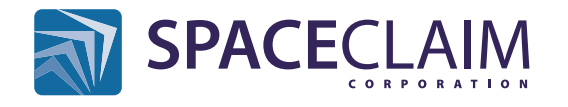

## www.spaceclaim.com

|                  |                                                                                          | Select                            |
|------------------|------------------------------------------------------------------------------------------|-----------------------------------|
| Single-<br>click | Click to select one object                                                               |                                   |
| Double-<br>click | Double-click to cycle through<br>Face / Edge / Curve loops                               |                                   |
| Triple-<br>click | Triple-click to select all the faces of a body                                           |                                   |
| Ctrl +           | Add or remove an object from the selection                                               |                                   |
| Shift +          | Select all objects between the original selection and this object                        |                                   |
| Ait +            | Select a driving or alternate<br>object for many tools (in blue)                         |                                   |
| +                | Select all objects<br>completely within<br>the box                                       | Ctrl + Drag<br>toggles selection  |
| +                | Select all objects<br>partially within<br>the box                                        | Shift + Drag<br>adds to selection |
| Scroll           | Select other objects under the cursor                                                    |                                   |
| + Drag           | <ul> <li>Click to get command menus</li> <li>Drag to invoke gesture shortcuts</li> </ul> |                                   |
| <b></b>          | Use the Select-Bounds toolguide to stop the propagation of selected faces and edges      |                                   |
|                  | Revert to the last set of selected items                                                 |                                   |
| Esc              | To exit current tool and return to selection                                             |                                   |

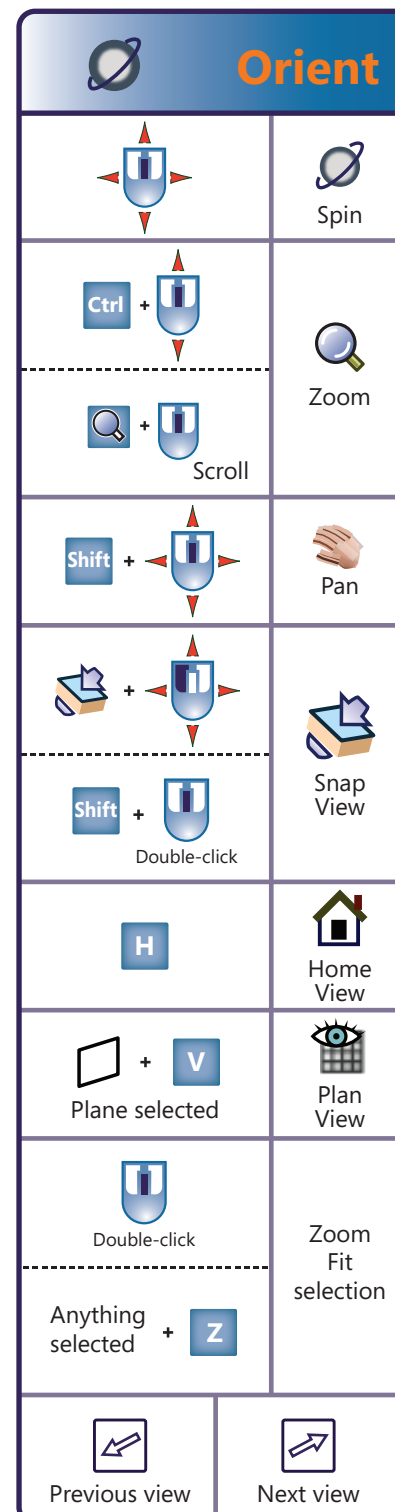

|                  | Dim                                                                         | iension                        |  |
|------------------|-----------------------------------------------------------------------------|--------------------------------|--|
| Spacebar         | Edit dimension<br>while dragging                                            |                                |  |
| Tab              | Toggle between<br>editable dimensions                                       |                                |  |
| Shift +          | Hover over geometry to<br>dimension from it while<br>sketching              |                                |  |
| Enter            | <ul> <li>Accept the dimension value</li> <li>Complete most tools</li> </ul> |                                |  |
| Shift + Alt +    |                                                                             | Create<br>temporary<br>objects |  |
|                  | Create a linear / angular<br>ruler dimension                                |                                |  |
| Ctrl + G         | Create Group and store ruler dimension                                      |                                |  |
| *14.75           | Drive a ruler<br>dimension with an<br>Annotation dimension                  |                                |  |
| U                | Select an Up To<br>reference                                                |                                |  |
| <b>Files</b>     |                                                                             |                                |  |
| Ctrl + S         |                                                                             | Save                           |  |
| Ctrl + Shift + S |                                                                             | Save As                        |  |

Save As

New Version

Alt + Shift + S

## Sketch 🌌 & Section 🔳

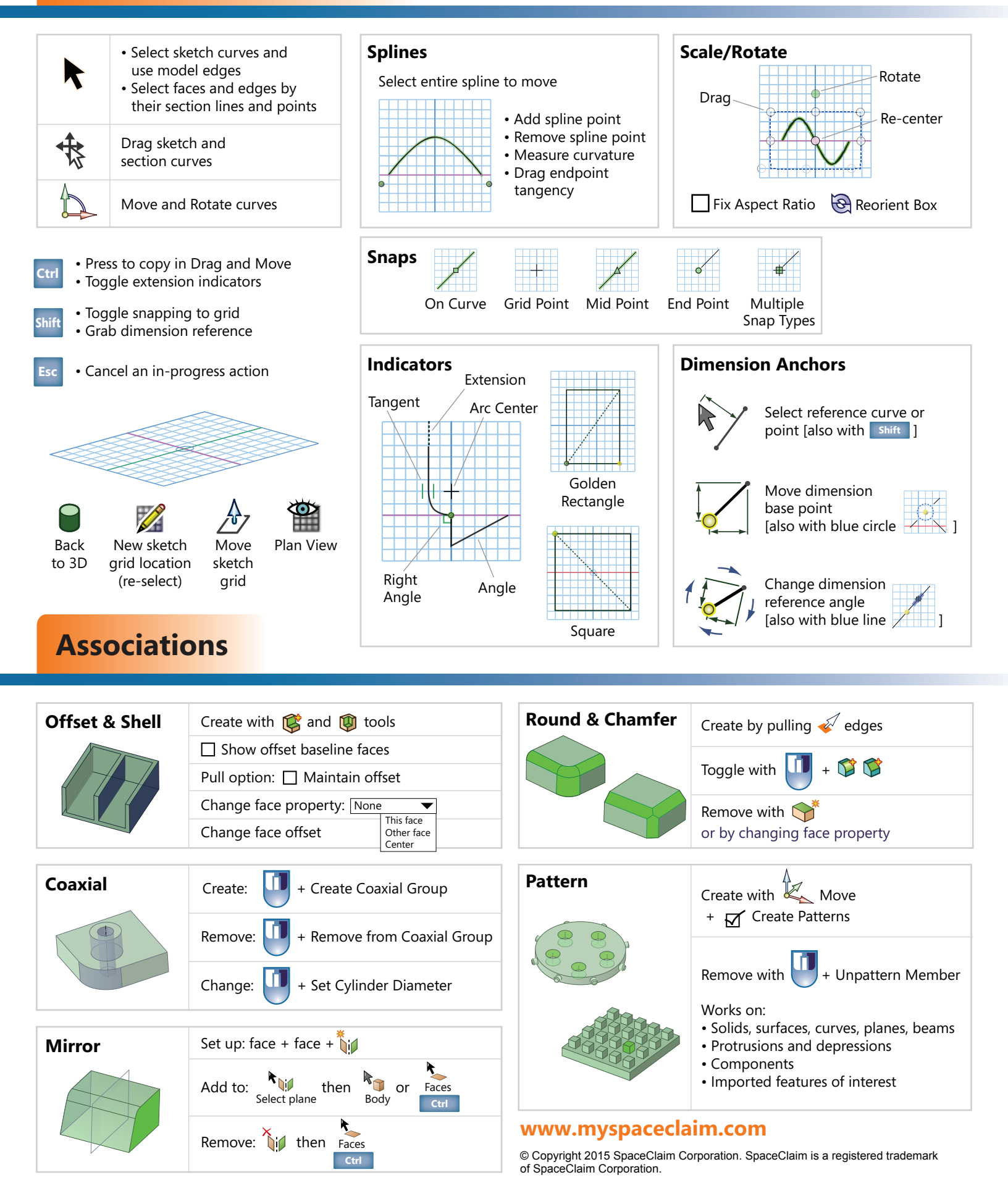